# How to update BIOS?

#### **Special Note:**

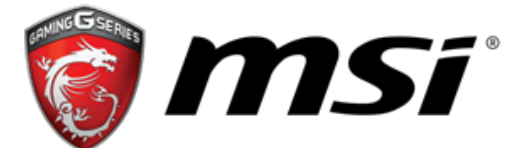

The BIOS and DEVICE DRIVERS contained here are exclusively for Micro-Star products only. Micro-Star assumes no responsibility for any damages resulting from improper use or lack of technical expertise.

#### WARNING!!!!!

DON'T FLASH WHEN YOUR SYSTEM IS RUNNING FINE!!!! DON'T FLASH IF YOU DON'T KNOW WHAT YOU ARE DOING!!!!

### Flash AMI UEFI BIOS by MFLASH

1. Know your model number

a. Open your case and look for the MS-XXXX number and the version number on the motherboard between the PCI slots

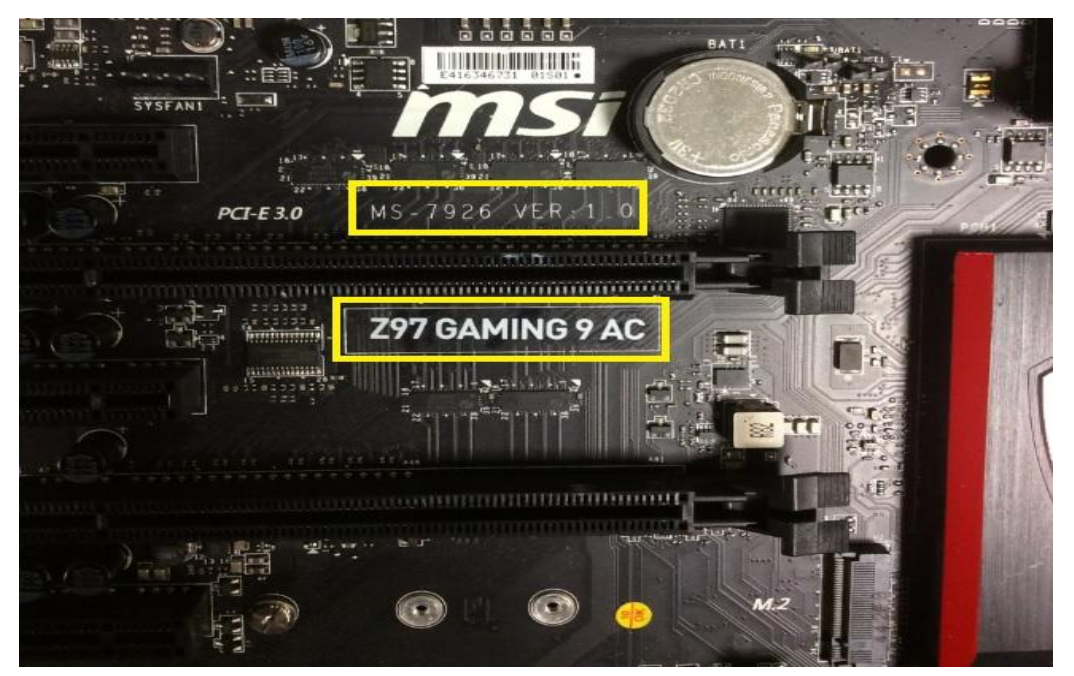

b. Boot up your system & press "delete" key to enter BIOS screen to double confirm BIOS version.

| Click BIOS 4                          |                                                                                                    | n                                        | <b>1</b> Sî                                                                                                    |                                               | 🚺 F12 💓 🌍 🗸 🗴                                                              |
|---------------------------------------|----------------------------------------------------------------------------------------------------|------------------------------------------|----------------------------------------------------------------------------------------------------|-----------------------------------------------|----------------------------------------------------------------------------|
| Z97 GAMING 9 A                        | C<br>mperature<br>Ч⊆°⊂                                                                             | led 5 / 20 / 2015<br>version E7926IMS V1 | Intel(R) Core(TM) is<br>Current CPU Frequenc<br>Current DRAM Frequen<br>Memory Size : 8192 M<br>(1 Boot device priority )) | -4690 CPU @<br>y 3.50 GHz<br>cy 1333 MHz<br>B | 3.50GHz<br>(35 x 100.00 MHz)                                               |
| X                                     | Settings\System<br>System Date<br>System Time<br>SATA Porti                                        |                                          | нот<br>[Wed 05/20/2015]<br>[14:24:10]<br>Not Present                                                                       | KEY I to                                      | HELP INFO                                                                  |
| SETTINGS                              | SATA Port3<br>SATA Port4<br>M.2/SATA Port4<br>SATA Port6<br>SATA Port7<br>SATA Port8               |                                          | Not Present<br>Not Present<br>Not Present<br>Not Present<br>Not Present<br>Not Present<br>Not Present                      |                                               |                                                                            |
| Overclocking settings                 | System Info<br>CPUID/Micro<br>BIOS Versio<br>Build Date<br>ME Version<br>Physical Me<br>Cache Size | rmation<br>Code<br>n<br>mory             | 306c3/1c<br>E7926IMS V1.9<br>01/06/2015<br>9.1.25.1005<br>8192 MB<br>1024 KB                                               |                                               |                                                                            |
|                                       | L3 Cache Si                                                                                        |                                          |                                                                                                    |                                               |                                                                            |
| Use USB to flash/save BIOS<br>M-FLASH | ≯DMI Informa                                                                                       | tion                                     |                                                                                                    |                                               | †∔++: Move<br>Enter: Select<br>+/-: Value<br>ESC: Exit<br>F1: General Help |

2. Download the BIOS that match your motherboard and version number to your USB device.

3. Extract the BIOS-zip file that you have downloaded and paste it to your USB storage device.

4. Press "delete" key to BIOS, select "M-Flash"

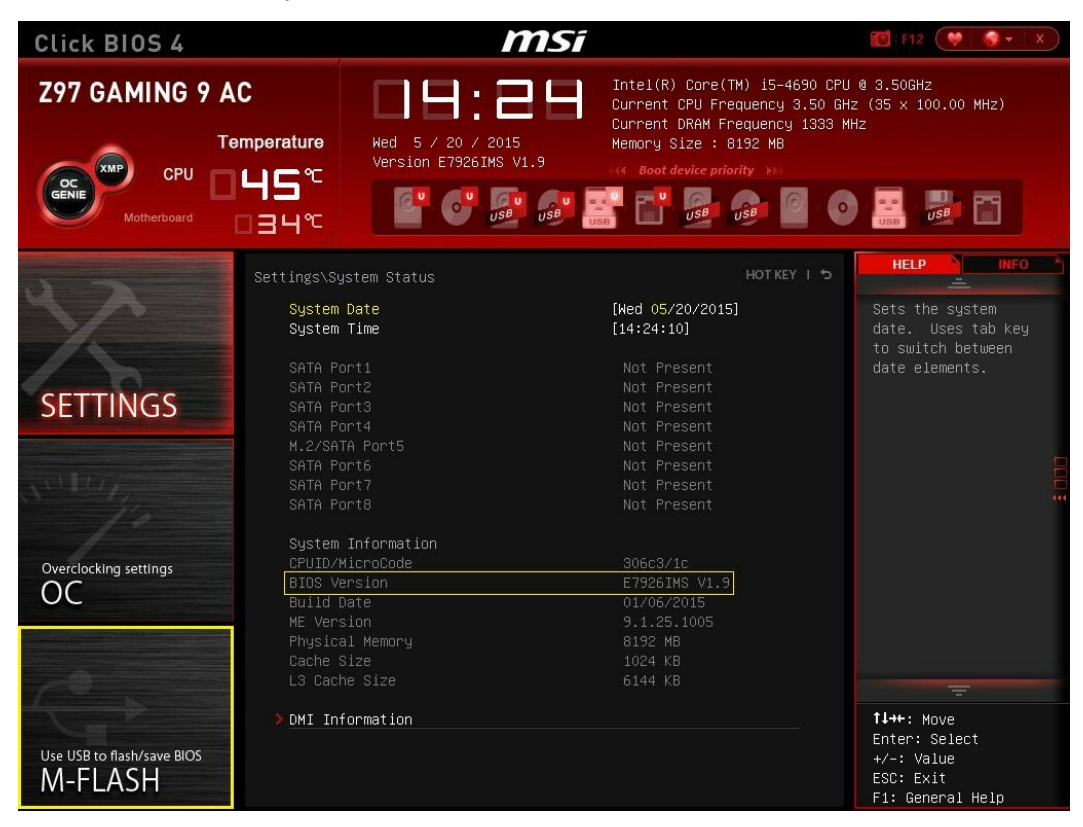

5. Click "Select one file to update BIOS and ME"

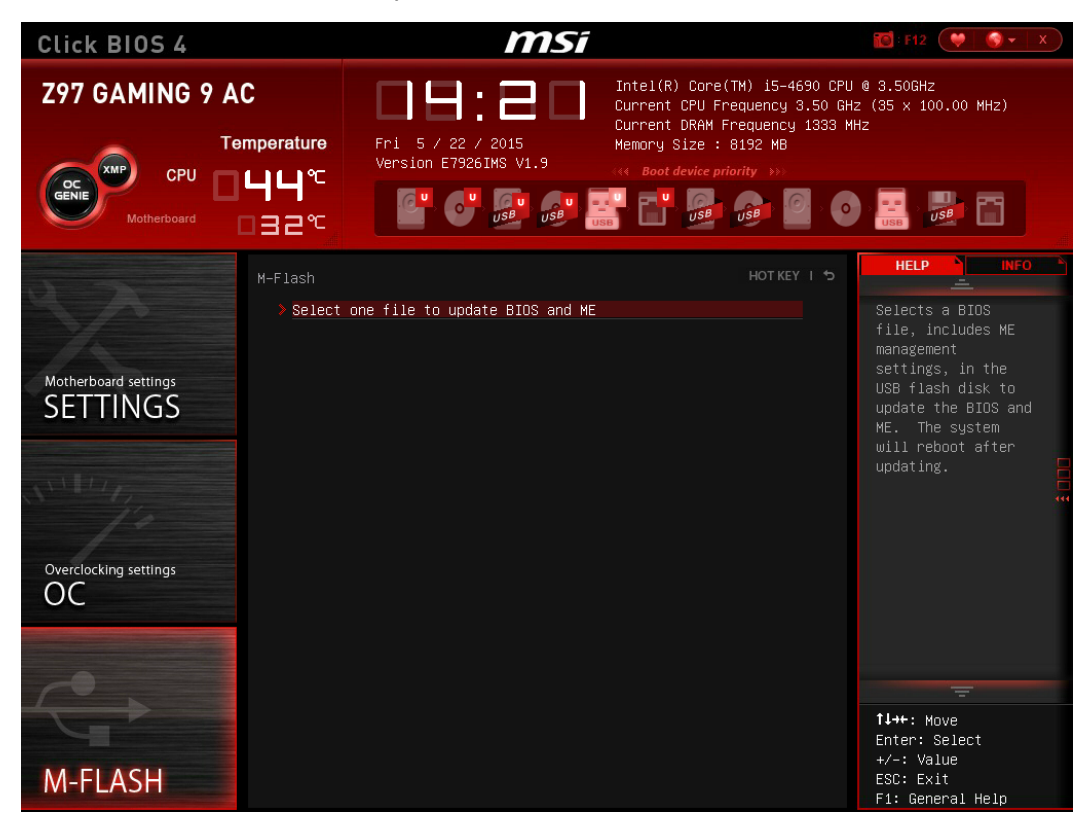

6. Select USB storage that comes with the downloaded BIOS.

(below shows the USB storage device use for bios update).

| Click BIOS 4                                                    |                           | msi                                                                                             |                                                                                     | 10 : F12 💜 🚳 🕶 🛛 X                                                         |
|-----------------------------------------------------------------|---------------------------|-------------------------------------------------------------------------------------------------|-------------------------------------------------------------------------------------|----------------------------------------------------------------------------|
| Z97 GAMING 9 A                                                  | C<br>emperature<br>└┥└┥°⊂ | Fri 5 / 22 / 2015<br>Version E7926INS V1.9                                                      | (TM) 15-4690 CPU<br>requency 3.50 GHz<br>Frequency 1333 MH<br>8192 MB<br>iority >>> | 0 3.50GHz<br>2 (35 × 100.00 MHz)<br>1z                                     |
|                                                                 |                           |                                                                                                 | HOT KEY I 🕤                                                                         | HELP INFO                                                                  |
| Motherboard settings<br>SETTINGS<br>Overclocking settings<br>OC |                           | one file to update BIOS and ME<br>Select UEFI file to flash 🛛 🖄<br>FSO: Generic Flash Disk 8.07 |                                                                                     |                                                                            |
| P                                                               |                           |                                                                                                 |                                                                                     |                                                                            |
| M-FLASH                                                         |                           |                                                                                                 |                                                                                     | ↑↓++: Move<br>Enter: Select<br>+/–: Value<br>ESC: Exit<br>F1: General Help |

7. Select BIOS which you want to update and press "Enter".

| Click BIOS 4                                                    |                                     | msi                                                                                             |                                                                                     | 10 F12                                                                             |
|-----------------------------------------------------------------|-------------------------------------|-------------------------------------------------------------------------------------------------|-------------------------------------------------------------------------------------|------------------------------------------------------------------------------------|
| Z97 GAMING 9 A                                                  | C<br>mperature<br>└┥└┥ <sup>℃</sup> | Fri 5 / 22 / 2015<br>Version E7926INS V1.9                                                      | (TM) i5-4690 CPU<br>requency 3.50 GHz<br>Frequency 1333 MH<br>8192 MB<br>forthy PPO | @ 3.50GHz<br>(35 x 100.00 MHz)<br>z                                                |
|                                                                 |                                     |                                                                                                 |                                                                                     |                                                                                    |
| Motherboard settings<br>SETTINGS<br>Overclocking settings<br>OC |                                     | one file to update BIOS and ME<br>Select UEFI file to flash 🛛 🖄<br>E7926IMS.100<br>E7926IMS.190 |                                                                                     |                                                                                    |
|                                                                 |                                     |                                                                                                 |                                                                                     |                                                                                    |
| M-FLASH                                                         |                                     |                                                                                                 |                                                                                     | <b>↑↓++</b> : Move<br>Enter: Select<br>+/-: Value<br>ESC: Exit<br>F1: General Help |

8. A warning message comes out " Don't remove USB drive or shutdown system" and then System will be reset to update BIOS after 5 seconds.

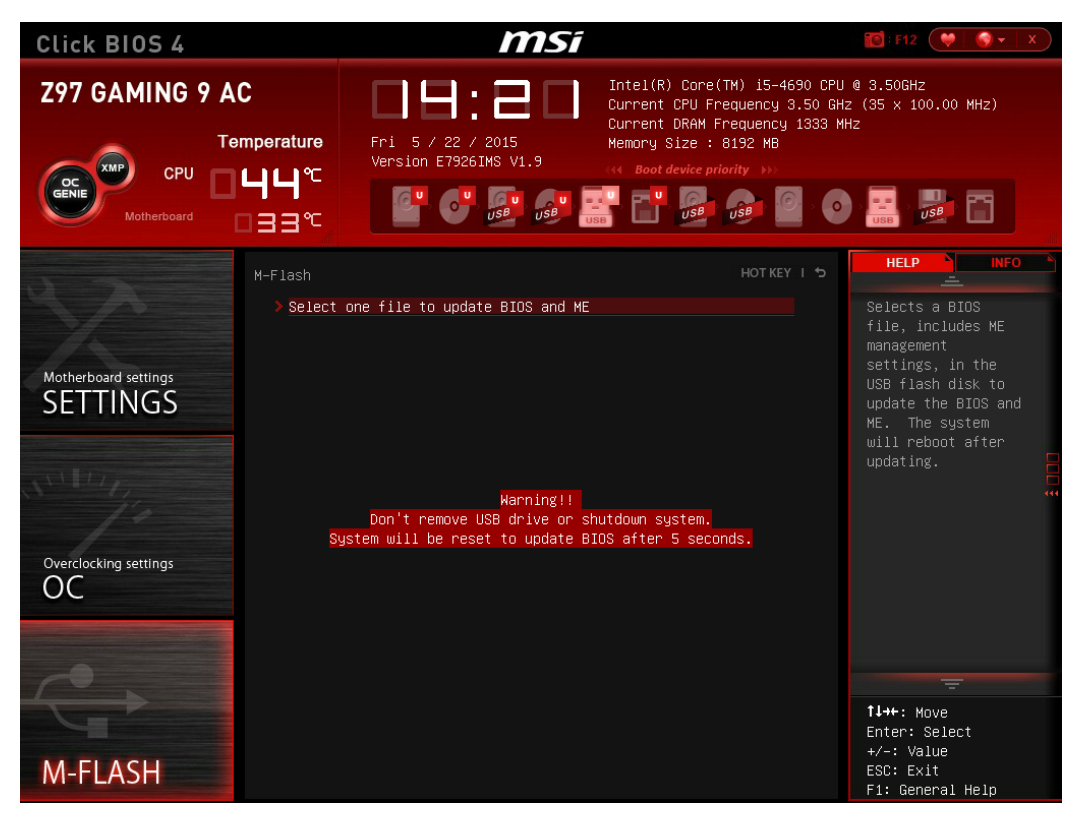

9.If your motherboard is equipped with multi BIOS then system will pop up "Please set the multi BIOS switch to the target BIOS ROM then press any key to continue." Otherwise it`ll proceed with next process.

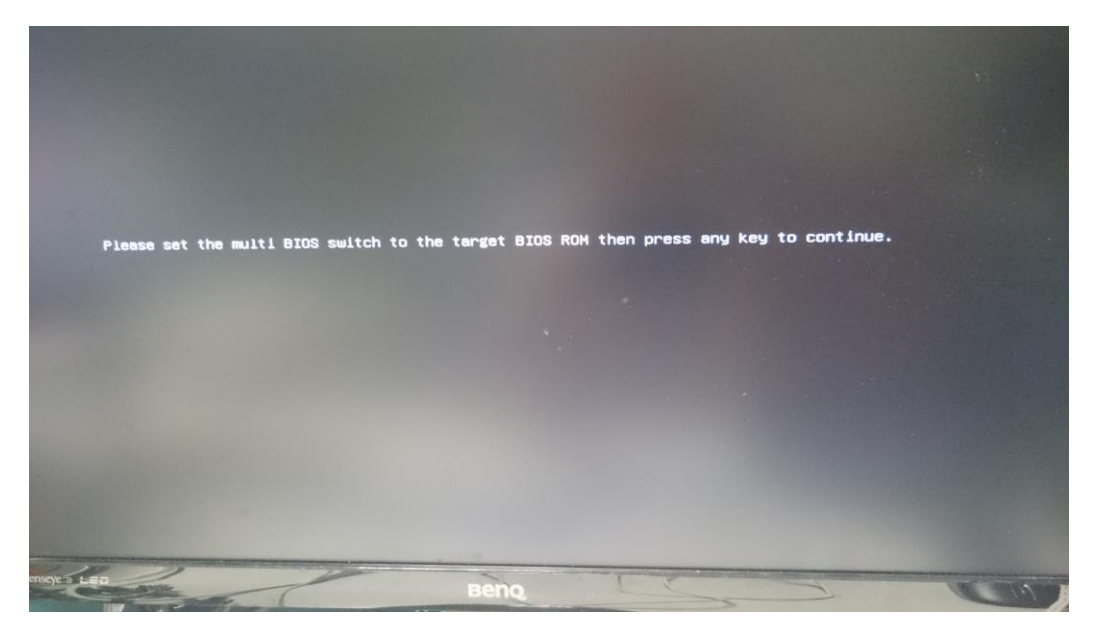

10. The system will start to update BIOS & ME

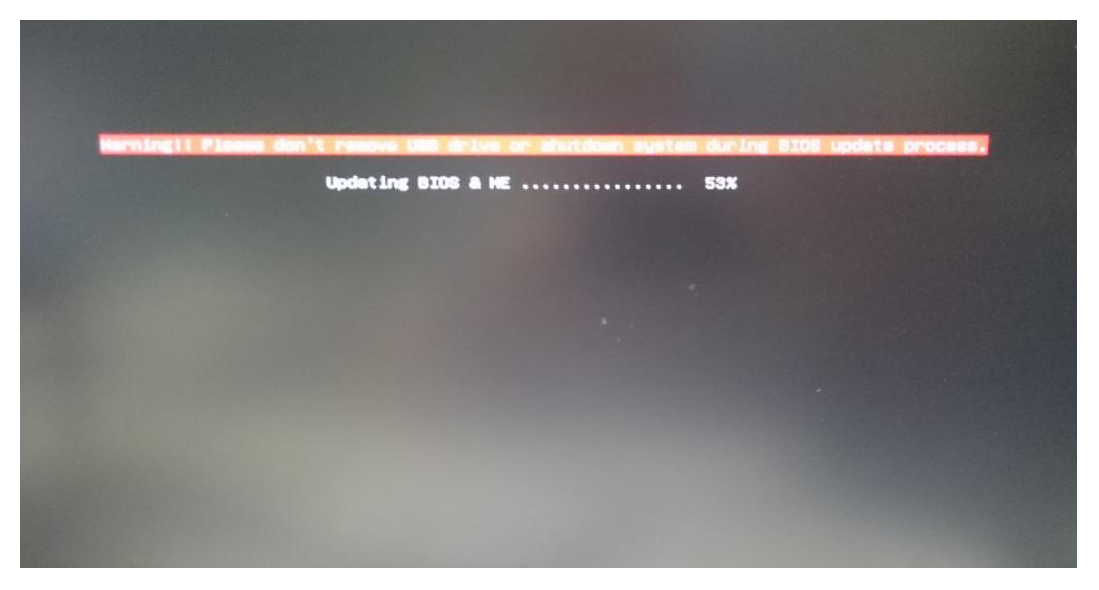

10. After BIOS&ME update is finished, please press del key to enter BIOS setting menu to make sure that BIOS have been updated successfully.

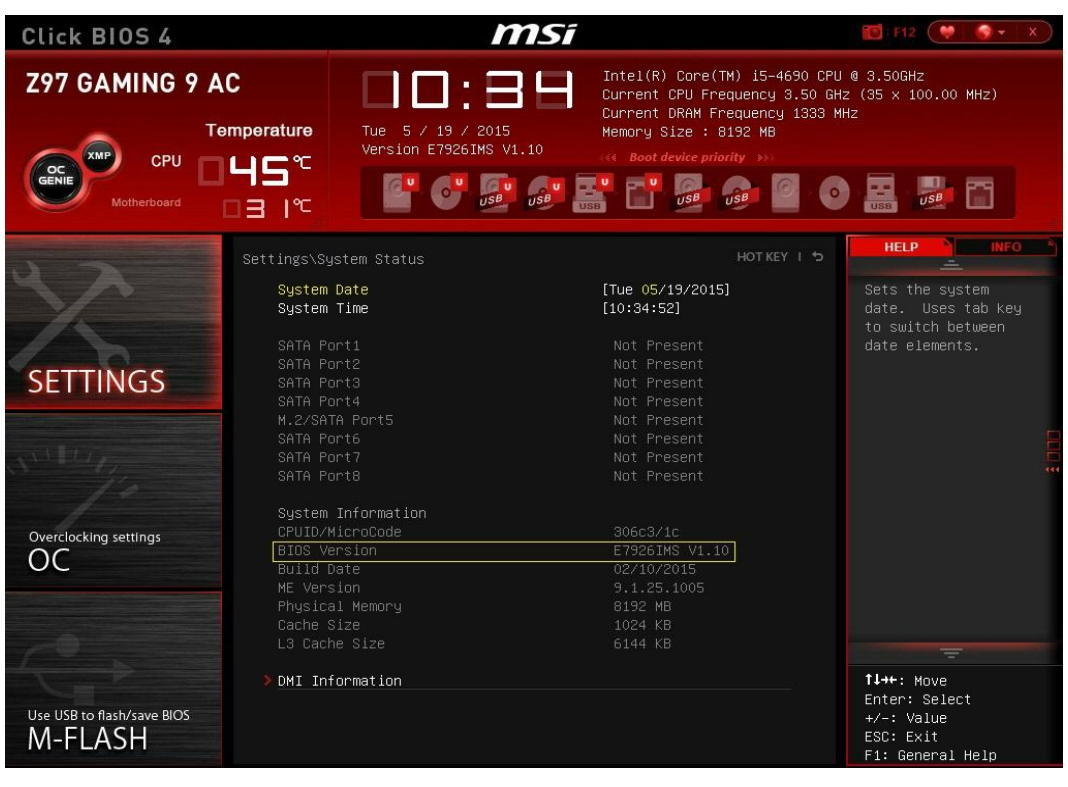

## Flash AMI UEFI BIOS by USB Disk Under DOS Mode

1. Know your model number

a. Open your case and look for the MS-XXXX number and the version number on the motherboard between the PCI slots

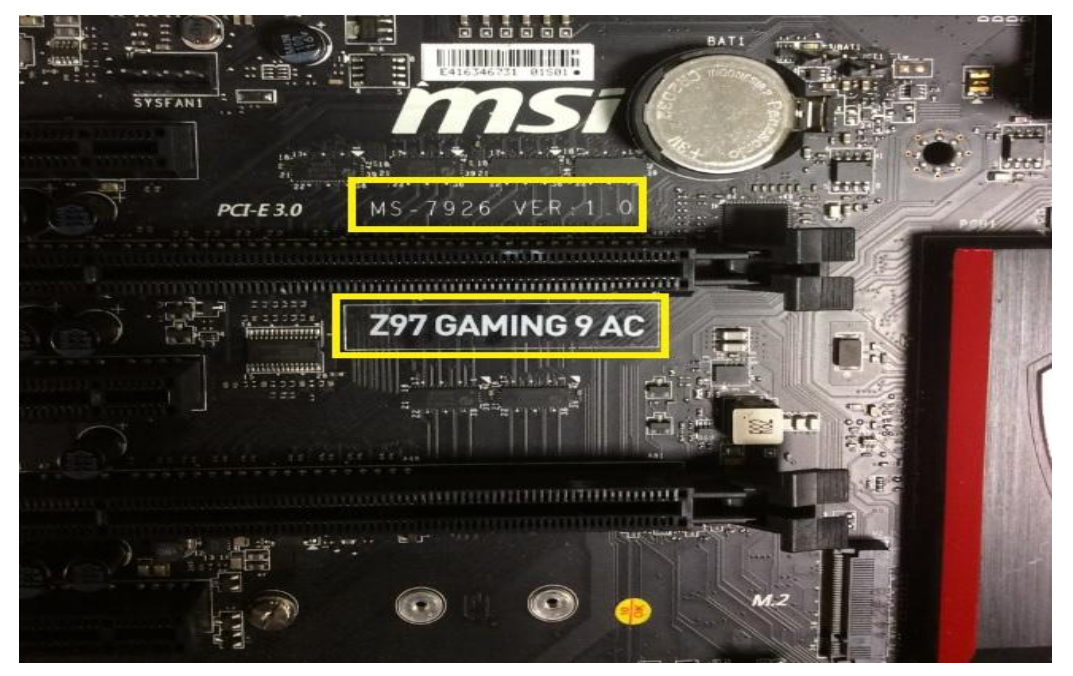

b. Boot up your system & press "delete" key to enter BIOS screen to double confirm BIOS version.

| Click BIOS 4                          |                                         | msi                                                                                                    | 🚺 : F12 💜 🗳 🗸 🗴                                            |
|---------------------------------------|-----------------------------------------|----------------------------------------------------------------------------------------------------|------------------------------------------------------------|
| Z97 GAMING 9 AC                       | Hed 5 / 20<br>Hed 5 / 20<br>Version E75 | Intel(R) Core(TM) i5-4690 CPU   Current CPU Frequency 3.50 GH   Current DRAM Frequency 1333 M   Memory Size : 8192 MB   V1.9   Memory Size : 8192 MB   Memory Size : 8192 MB | e 3.506Hz<br>Iz (35 x 100.00 MHz)<br>Hz                    |
| 22                                    | Settings∖System Status                  | HOT KEY I 5                                                                                                    |                                                            |
| X                                     | System Date<br>System Time              | [Wed <mark>05/20/2015]</mark><br>[14:24:10]                                                                                                    | Sets the system<br>date. Uses tab key<br>to switch between |
|                                       | SATA Port1                              |                                                                                                    |                                                            |
| SETTINGS                              |                                         |                                                                                                    |                                                            |
| o E H H H G G                         |                                         |                                                                                                    |                                                            |
|                                       | M.2/SATA Port5                          | Not Present                                                                                                    |                                                            |
|                                       | SATA Port7                              | Not Present                                                                                                    |                                                            |
|                                       |                                         |                                                                                                    |                                                            |
|                                       | System Information                      |                                                                                                    |                                                            |
| Overclocking settings                 | CPUID/MicroCode                         | 306C3/1C<br>E7926TMS_V1_9                                                                                                    |                                                            |
| 00                                    | Build Date                              | 01/06/2015                                                                                                    |                                                            |
|                                       |                                         |                                                                                                    |                                                            |
|                                       |                                         |                                                                                                    |                                                            |
|                                       | Lacne Size<br>I3 Cache Size             | 1024 KB<br>6144 KB                                                                                                    |                                                            |
|                                       |                                         |                                                                                                    |                                                            |
| Use USB to flash/save BIOS<br>M-FLASH | > DMI Information                       |                                                                                                    | t↓++: Move<br>Enter: Select<br>+/-: Value<br>ESC: Exit     |
|                                       |                                         |                                                                                                    | F1: General Help                                           |

2. Download the BIOS that match your motherboard and version number to your USB device.

3. Extract the BIOS-zip file that you have downloaded and paste it to your USB storage device (Note: Make sure that your USB is bootable).

4. Boot your system from a USB storage device

5. When you get the DOS prompt, execute the following sequence:

# C:\7926V1A>afude238 e7926ims.1a0

6. Reboot your system when prompted

7. After bios update is done, C: prompt will appear on your screen.

| Copyright                                                                                                    | AMI Firmware Update Utility(APTIO) v2.38<br>(C)2011 American Megatrends Inc. All Rights Reserved. |
|----------------------------------------------------------------------------------------------------|---------------------------------------------------------------------------------------------------|
| eading file<br>FS checksums<br>eading flash<br>Trasing flash<br>Vriting flash<br>Frasing NVRAM<br>Friting NVRAM<br>Verifying NVRAM<br>Erasing BootBlock | done<br>ok<br>done<br>done<br>done<br>done<br>done<br>done<br>done<br>done                        |

8. After system restart, Press del key to enter BIOS setting menu to make sure that

BIOS have been updated successfully.

| Click BIOS 4                          |                                                                                  |                                                                   | <b>MS</b> i        |                                                                               |                                                                         | 🔞 : F12 ( 💙 🛛 🗸 🔿 🔻 🗙                                                      |
|---------------------------------------|----------------------------------------------------------------------------------|-------------------------------------------------------------------|--------------------|-------------------------------------------------------------------------------|-------------------------------------------------------------------------|----------------------------------------------------------------------------|
| Z97 GAMING 9 A                        | NC<br>emperature<br>IЧS <sup>℃</sup><br>I3I <sup>℃</sup>                         | Tue 5 / 19 /<br>Version E7926                                     | 2015<br>51MS V1.10 | Intel(R) Core(T<br>Current CPU Fre<br>Current DRAM Fr<br>Memory Size : 8      | M) i5-4690 CPU<br>quency 3.50 GH<br>equency 1333 M<br>192 MB<br>dty >>> | 0 0.506Hz<br>Iz (35 x 100.00 MHz)<br>Hz                                    |
| 47                                    | Settings\Sys<br>System [                                                         | tem Status<br>Date                                                |                    | [Tue 05/19/2015                                                               | нот кеу і ち<br>]                                                        | HELP INFO                                                                  |
| SETTINGS                              | System 1<br>SATA Por<br>SATA Por<br>SATA Por<br>SATA Por                         | rime<br>rt1<br>rt2<br>rt3<br>rt4<br>. Pont5                       |                    | [10:34:52]<br>Not Present<br>Not Present<br>Not Present<br>Not Present        |                                                                         | date. Uses tab key<br>to switch between<br>date elements.                  |
| State 1/2                             | SATA Por<br>SATA Por<br>SATA Por<br>SATA Por                                     |                                                                   |                    |                                                                               |                                                                         |                                                                            |
| Overclocking settlings                | System J<br>CPUID/Mi<br>BIOS Ver<br>Build Da<br>ME Versi<br>Physical<br>Cache Si | Information<br>IcroCode<br>rsion<br>ate<br>Lon<br>L Memory<br>ize |                    | 306c3/1c<br>E7926IMS V1.10<br>02/10/2015<br>9.1.25.1005<br>8192 MB<br>1024 KB | ]                                                                       |                                                                            |
| 10                                    |                                                                                  |                                                                   |                    |                                                                               |                                                                         |                                                                            |
| Use USB to flash/save BIOS<br>M-FLASH | ⇒DMI Info                                                                        | prmation                                                          |                    |                                                                               |                                                                         | t↓++: Move<br>Enter: Select<br>+/-: Value<br>ESC: Exit<br>F1: General Help |